## VÝUKA ONLINE – ŽÁK

- 1. Úplně nejdříve musíte jít na web: <u>http://idroo.com/</u> a zaregistrovat se; pro registraci je možné si vybrat mezi dvěma způsoby:
- a) klikněte na "Sign up" viz. obrázek

|                                               | About | Terms | Privacy Policy | Contact |
|-----------------------------------------------|-------|-------|----------------|---------|
|                                               |       |       |                |         |
|                                               |       |       |                |         |
| 292 Droo                                      |       |       |                |         |
|                                               |       |       |                |         |
| online educational whiteboard                 |       |       |                |         |
|                                               |       |       |                |         |
| E-mail Log in                                 |       |       |                |         |
| Password                                      |       |       |                |         |
|                                               |       |       |                |         |
| Sign up for your IDroo account or log in with |       |       |                |         |
| Eacebook Google Windows Live                  |       |       |                |         |
|                                               |       |       |                |         |

a pokračujte tady:

|                                                          | Но | me | About | Terms | Privacy Policy | Contact |
|----------------------------------------------------------|----|----|-------|-------|----------------|---------|
|                                                          |    |    |       |       |                |         |
| Sign up for IDroo                                        |    |    |       |       |                |         |
| 0                                                        |    |    |       |       |                |         |
| Login information                                        |    |    |       |       |                |         |
| E-mail                                                   |    |    |       |       |                |         |
|                                                          |    |    |       |       |                |         |
| Password                                                 |    |    |       |       |                |         |
|                                                          |    |    |       |       |                |         |
| Profile                                                  |    |    |       |       |                |         |
| Your name (visible to others)                            |    |    |       |       |                |         |
|                                                          |    |    |       |       |                |         |
| By signing up you agree to our <u>Terms of service</u> . |    |    |       |       |                |         |
| Create account                                           |    |    |       |       |                |         |
|                                                          |    |    |       |       |                |         |

 b) připojte se přes jednu ze tří možností "Sign in with" - Facebook, Google, Windows Live

| <b>T</b> Droo |  |
|---------------|--|
|               |  |
| E-mail Log in |  |

## PO DOKONČENÍ REGISTRACE BUDETE PŘIPRAVENI KDYKOLIV SE BEZPROBLÉMOVĚ PŘIHLAŠOVAT DO ONLINE VIRTUÁLNÍ TABULE

- 2. Spustím Skype školy. UPOZORNĚNÍ měli byste mít nainstalovánu poslední verzi Skype. Skupinové videohovory jsou možné až v posledních verzích.
- 3. Skype školy má uživatelské jméno: zsbrezova
- 4. Zobrazí se žákovi asi tato obrazovka:

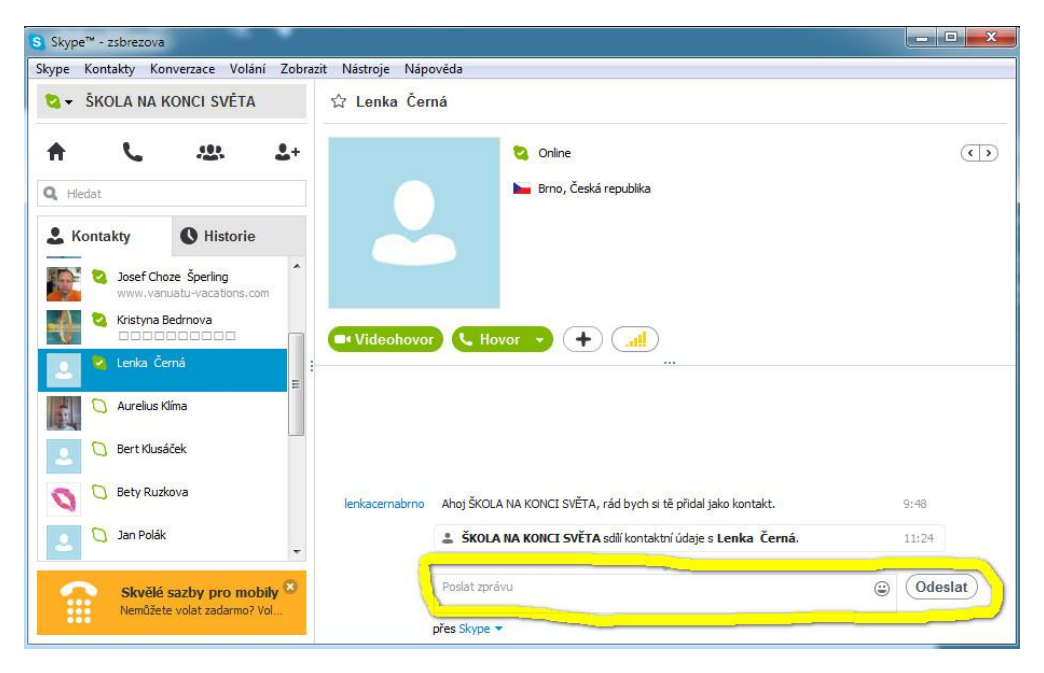

5. Do "virtuální třídy" budou přihlášeni žáci za těchto podmínek:

přihlásí se do Skype včas dle rozvrhu výuky; pokud se budou hlásit později,
do "otevřené" virtuální třídy už v té chvíli nebudou přihlášeni

 - žáka si do virtuální třídy umístí vyučující. Na Skype otevře "videohovor" a vloží jim do chatovací okénka odkaz do "virtuální" tabule.

| • Videohovor C Volat skupině + d |                                   |          |       |  |
|----------------------------------|-----------------------------------|----------|-------|--|
|                                  |                                   |          |       |  |
|                                  |                                   |          |       |  |
|                                  | + ŠKOLA NA KONCI SVĚTA DŘeve      |          | 11:43 |  |
| ŠKOLA NA KONCI SVĚTA             | http://idroo.com/board-XtwOyy6jjo | <b>-</b> | 11:43 |  |

Do tohoto okénka vloží VYUČUJÍCÍ odkaz z "virtuální tabule" - kliknutím na tento odkaz se ŽÁK dostane do virtuální tabule.

6. Správné provedení tohoto pokynu žák pozná tak, že se mu otevře "virtuální tabule" a žák se uvidí ve virtuální tabuli tady:

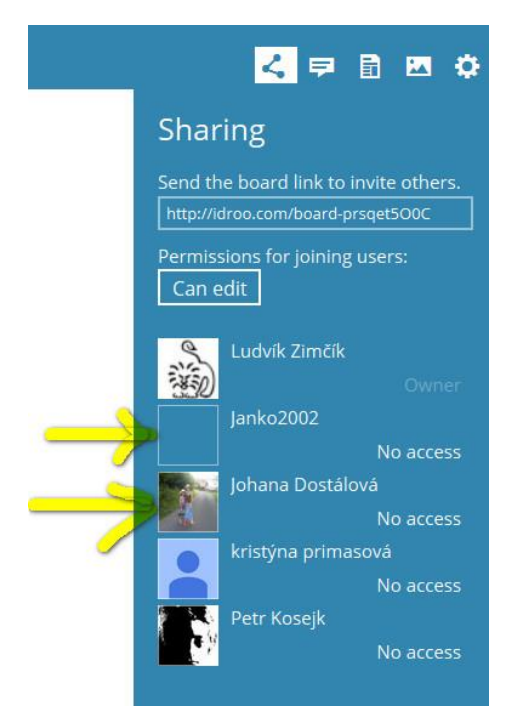

7. VYUČUJÍCÍ klikne do níže orámovaného místa, a vyber stav "Can edit", aby žáci mohli psát, kreslit, vkládat obrazce z lišty nahoře.

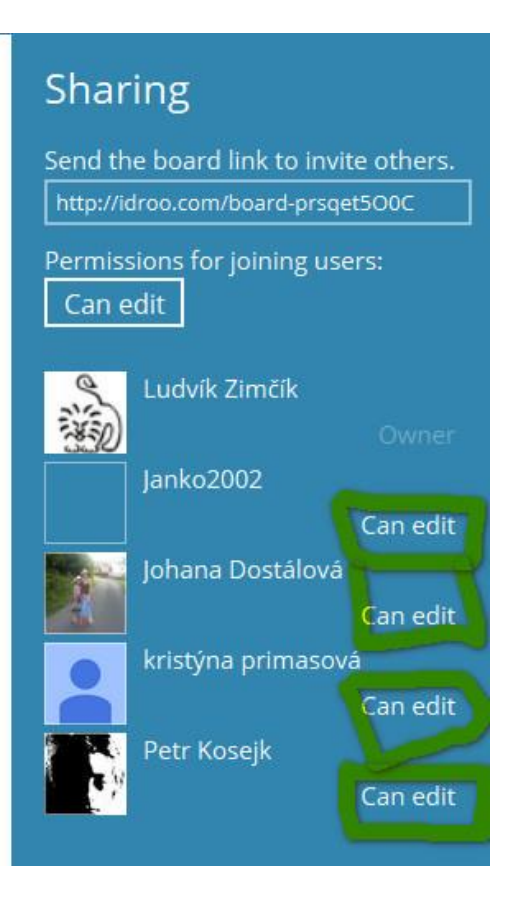

8. Začnete pracovat.